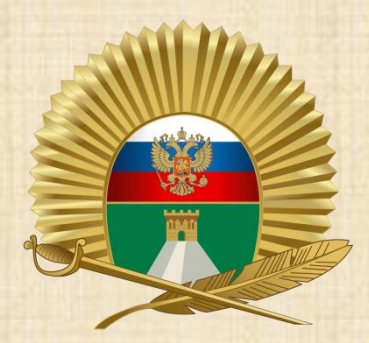

# Настройка облачного хранилища СПКУ (ownCloud)

## Два способа использования

 Перейти по ссылке <u>https://files.stpku.ru</u>
 Установить приложение (на компьютерах училища приложение уже установлено)

Авторизация производится с использованием пароля от личной учётной записи (имя пользователя и пароль от компьютера)

## Web-версия

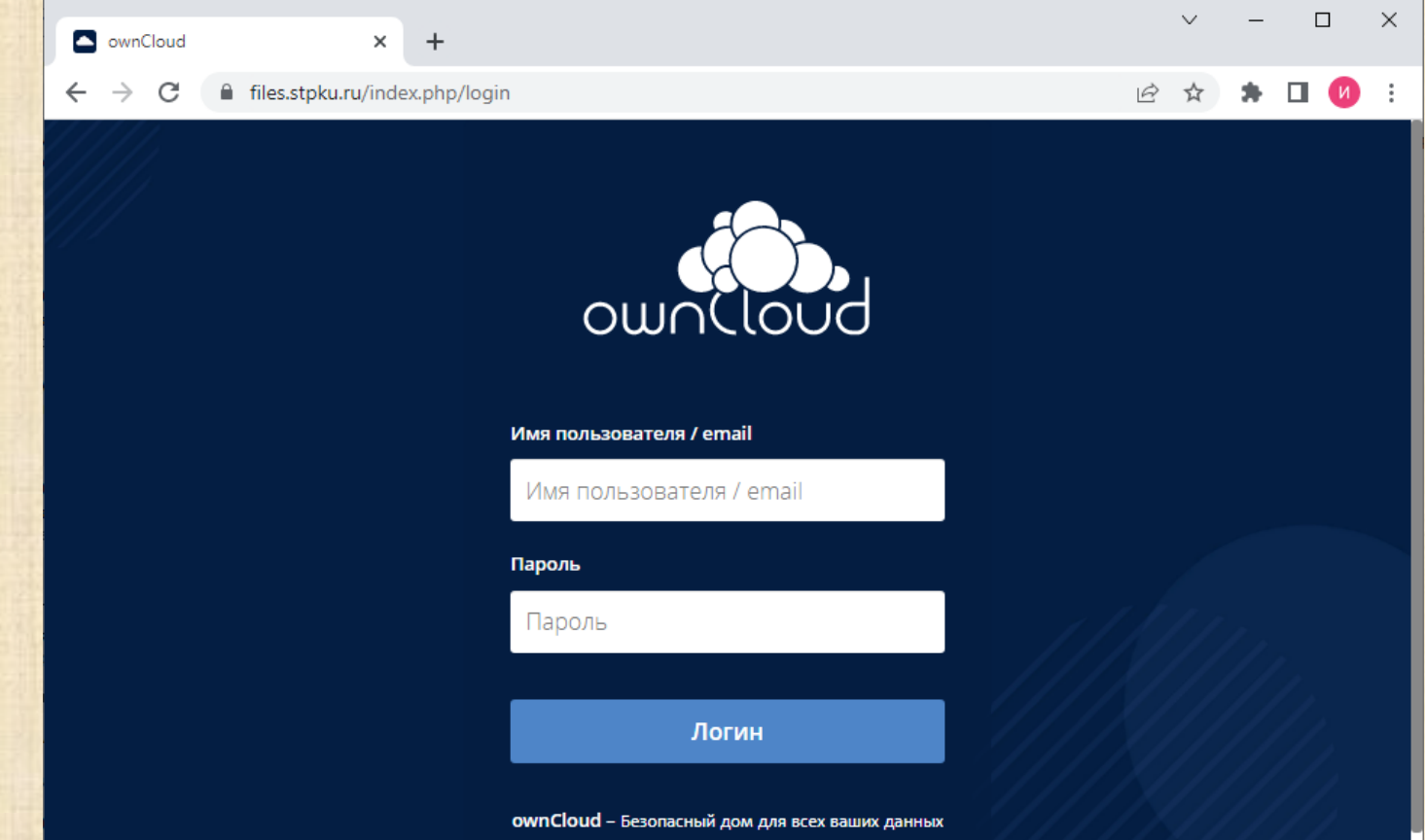

# Web-версия

| Файлы - ownCloud 🗙                      | +                                     |    | ~            | - 🗆 X           |
|-----------------------------------------|---------------------------------------|----|--------------|-----------------|
| ← → C 🔒 files.stpku.ru/inde             | ex.php/apps/files/?dir=/&fileid=23974 |    | • 6 \$       | * 🛛 🕖 🗄         |
| ≡ Файлы                                 | ownCloud                              |    |              | ء 🎯 -           |
| 🖿 Все файлы                             | Все файлы                             |    |              | 3 года назад    |
| 🖈 Избранное                             | OrangePi                              | <_ | <br>127 MB   | 2 года назад    |
| < Поделились с вамиСоступные для других | Photo                                 | <  | <br>11.3 GB  | 2 года назад    |
| <i>Д</i> оступные по ссылке             | raid                                  | <  | <br>4.4 MB   | 3 года назад    |
| Q. Метки                                | Redmi4X                               | <  | <br>3.6 GB   | 3 года назад    |
|                                         | Temp                                  | <  | <br>303.7 MB | 21 час назад    |
|                                         | TrinityCore                           | <  | <br>5.4 MB   | 4 месяца назад  |
| 👕 Удалённые файлы                       | txt                                   | <  | <br>251.7 MB | 5 месяцев назад |
| Настройки                               | work                                  | <  | <br>2.3 GB   | 7 минут назад   |

#### Программное обеспечение ownCloud Необходимо скачать приложение по ссылке https://owncloud.com/desktop-app/

| The Desktop App for efficient syr × +                       |                                                                     | ~                                                                                                    | -                                                                                                    |                                                                    | ×                                                                                                    |                                                                                  |
|-------------------------------------------------------------|---------------------------------------------------------------------|----------------------------------------------------------------------------------------------------|----------------------------------------------------------------------------------------------------|--------------------------------------------------------------------|----------------------------------------------------------------------------------------------------|----------------------------------------------------------------------------------|
| $\leftrightarrow$ $\rightarrow$ C $($ https://owncloud.com/ | desktop-app/                                                        | ₽ ☆                                                                                                    | *                                                                                                    | П И                                                                | *                                                                                                    |                                                                                  |
| ownCloud                                                    | 🌐 EN 🛛 🖂 🗍 Q 👘 Get st                                               | arted                                                                                                    | Ξ                                                                                                    |                                                                    | ^                                                                                                    |                                                                                  |
|                                                             |                                                                     |                                                                                                    |                                                                                                    |                                                                    |                                                                                                    |                                                                                  |
|                                                             |                                                                     |                                                                                                    |                                                                                                    |                                                                    |                                                                                                    |                                                                                  |
|                                                             |                                                                     |                                                                                                    |                                                                                                    |                                                                    |                                                                                                    |                                                                                  |
|                                                             | Windows                                                             |                                                                                                    |                                                                                                    |                                                                    |                                                                                                    |                                                                                  |
|                                                             | 2.11.0                                                              |                                                                                                    |                                                                                                    |                                                                    |                                                                                                    |                                                                                  |
|                                                             | Download for Windows                                                |                                                                                                    |                                                                                                    |                                                                    |                                                                                                    |                                                                                  |
|                                                             | System requirements:<br>64bit, 32bit version                        |                                                                                                    |                                                                                                    |                                                                    |                                                                                                    |                                                                                  |
|                                                             | The Desktop App for efficient syr x + ← → C ● https://owncloud.com/ | <ul> <li>The Desktop App for efficient syr X</li> <li>The Desktop App for efficient syr X</li> <li>The Desktop App for effi</li></ul> | <ul> <li>The Desktop App for efficient sy: X</li> <li>The Desktop App for efficient sy: X</li> <li>The Desktop App for effi</li></ul> | <ul> <li>The Desktop App for efficient sy: x +</li> <li></li></ul> | <ul> <li>The Desktop App for efficient sy: ×</li> <li>+</li> <li>C</li> <li>https://owncloud.com/desktop-app/</li> <li>C</li> <li>C</li> <lic< li=""> <li>C</li> <li>C</li> <li>C</li> <li>C&lt;</li></lic<></ul> | The Desktop App for efficient sy: X +<br>← → C https://owncloud.com/desktop-app/ |

Для подключения необходимо ввести адрес сервера <u>https://files.stpku.ru</u> и нажать кнопку **Далее** 

| Macтep подключения ownCloud                          | ? ×            |
|------------------------------------------------------|----------------|
| Подключиться к ownCloud<br>Настроить сервер ownCloud |                |
| Agpec cepgepa [https://files.stpku.ru                | <b>_</b>       |
|                                                      |                |
|                                                      |                |
|                                                      |                |
|                                                      |                |
|                                                      |                |
|                                                      |                |
|                                                      | Отмена Далее > |

• Ввести учётные данные и нажать кнопку Далее

| 📥 Мастер по          | одключ          | ения ownCloud                                      | ? ×     |   |
|----------------------|-----------------|----------------------------------------------------|---------|---|
| Подклн<br>Ввести у   | ЮЧИТ<br>учётные | ъся к ownCloud<br>е данные                         | οωηίιου | Ч |
| Кликните за          |                 | бы запросить пароль приложения через веб-интерфейс |         |   |
| <u>И</u> мя полизова | ателя [         | test                                               |         |   |
| <u>П</u> ароль       | [               | •••••                                              |         |   |
|                      |                 |                                                    |         |   |
|                      |                 |                                                    |         |   |
|                      |                 |                                                    |         |   |

| Отмена | < <u>Н</u> азад | <u>Д</u> алее > |
|--------|-----------------|-----------------|
|        |                 |                 |

- Выбрать пункт Синхронизировать всё с сервера и каталог для синхронизации.
- Снять галку с пункта:

Спрашивать подтверждение Перед синхронизацией папок, по Размеру больше чем 500 МБ

• Нажать кнопку Синхронизация

| Мастер подключения ownCloud                                                                                                    | ? >                        |
|----------------------------------------------------------------------------------------------------|----------------------------|
| Подключиться к ownCloud<br>Изменить настройки локальных каталогов                                                                                                    |                            |
| <ul> <li>Использовать виртуальные файлы вместо скачивания содержимого немедлен</li> <li>О использовать виртуальные файлы вместо скачивания содержимого немедлен</li> </ul> | но                         |
| Сервер Сельфоннициональ в есс сервера (узнив)<br>Сервер Сельфоннициональ в есс сервера (узнив)<br>Справивать подтверждение перед анкроницацией папок, по ра                | азмеру больше чем 500 🚖 МБ |
| Создать синхронизации папок вруную                                                                                                    |                            |
| D:\test                                                                                                    |                            |
|                                                                                                    |                            |
|                                                                                                    |                            |
|                                                                                                    |                            |
|                                                                                                    | Отмена                     |

Начнётся синхронизация данных с сервера

После окончания синхронизации станут доступны личные файлы из облачного хранилища в ранее выбранном каталоге.

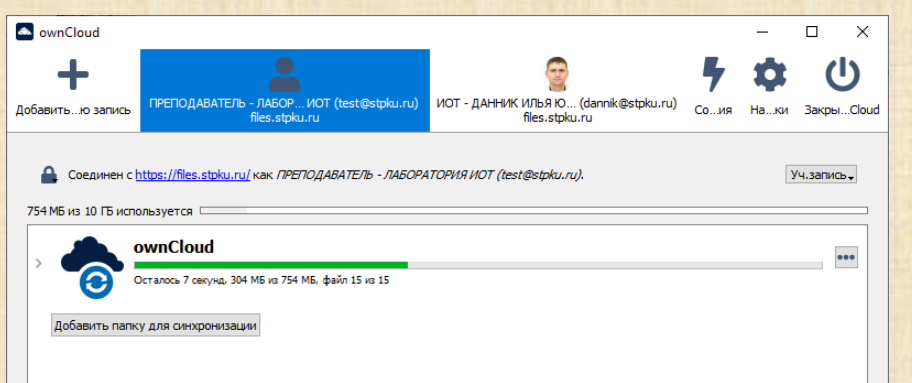